## คำร้องขอขยายจำนวนผู้เรียน หลังจากการลงทะเบียนออนไลน์

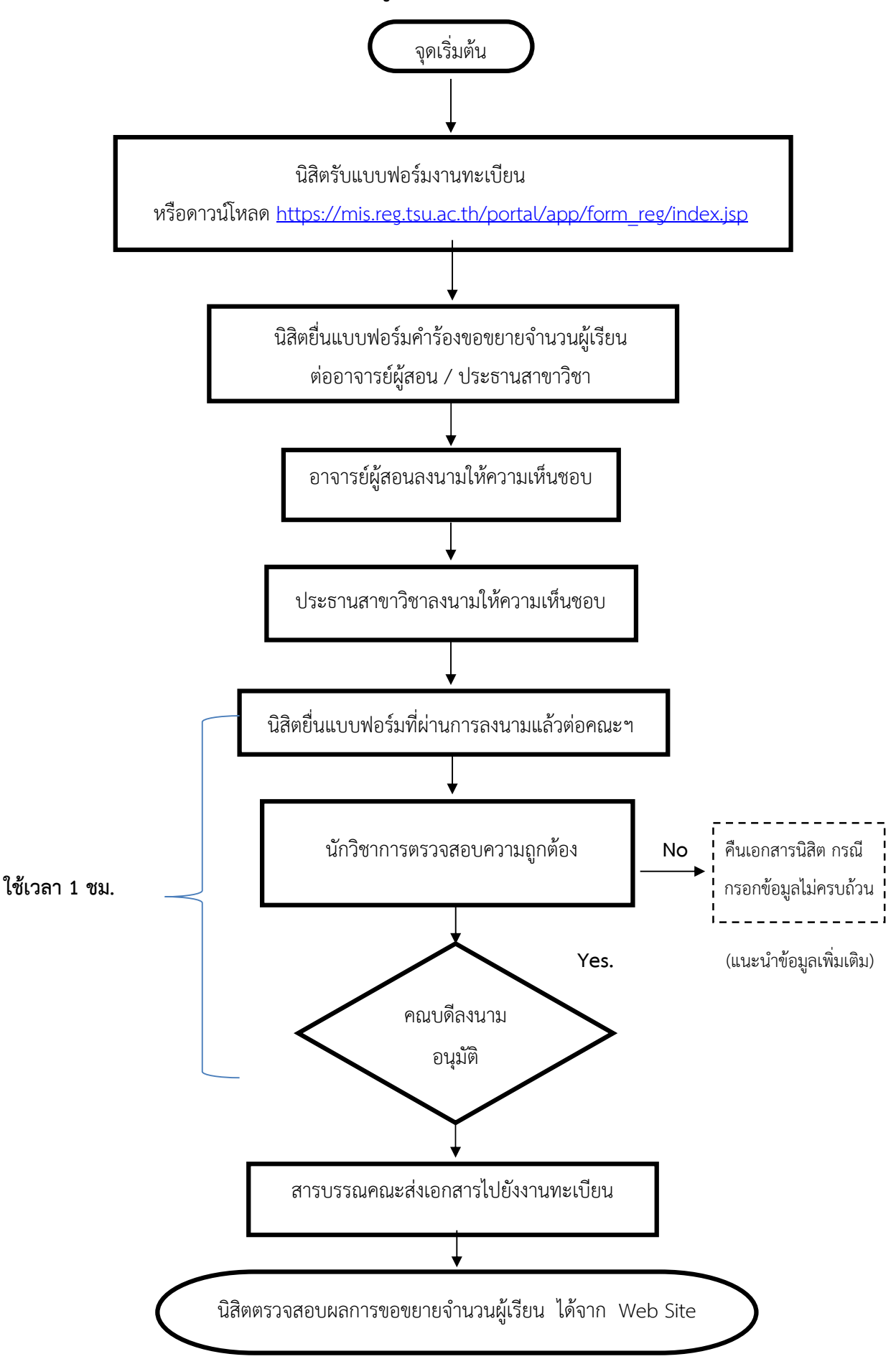